Log in to the virtual university [wu.umw.edu.pl].

Expand the [Student information] tab and select the [Statuses] option.

| 😵 Wirtualna Uczełnia x +                                                                                                    |                                 | ~ – a ×                        |
|----------------------------------------------------------------------------------------------------|---------------------------------|--------------------------------|
| ← → C 🔒 wuumwadupl/wu/start                                                                                                    |                                 | ie 🛧 🛛 😩 :                     |
|                                                                                                    | Uniwersyt<br>im. Piastów Śląski | et Medyczny<br>ch we Wrocławiu |
| STUDENTS INFORMATIONS & PRACTICE V APPLICATIONS V STUDIES V QUESTIONNAIRES V OFFER V MESSAGES (STUDENT) TIMETABLE PODANIA LINKS/SPECIMEN OF DOCUMENTS                                                                                                    |                                 |                                |
| Student Information                                                                                                    | ss 😑 🚢                          | (STUDENT) LOG OUT 🔂            |
| groups niversity                                                                                                    |                                 |                                |
| finances                                                                                                    |                                 |                                |
| grants                                                                                                    |                                 |                                |
| statuses<br>nta MS Teams proszę przesyłać na adres helpóesk@umw.edu pl                                                                                                    |                                 |                                |
| testSvaconatoons                                                                                                    |                                 |                                |
| Dear Sir/Madam,                                                                                                    |                                 |                                |
| Przypominamy, że projekt "mLegitymacja studencka" jest częścią składową aplikacji mObywatel i zasady używania określa Regulamin niezałeżny od UMW.                                                                                                    |                                 |                                |
| Diatego przy zmianie wzrątkania luki upływie terminu ważności legitymacji należy.<br>O Przedużył standardową legitymacji w dziekananie (w przypadku zblizania się jednego z terminów (31.03, 31.10)<br>1. Zalogować się na https://milegitymacji aurow zdu pl/<br>2. Unieważnić skłaulaj (egitymacji (procesa uniewazniania w aplikacji mObywatel może trwać nawet do 1 godz.)<br>3. Zieczć wydanie nowej legitymacji (procesa uniewazniania w aplikacji mObywatel może trwać nawet do 1 godz.)<br>4. Postępować wg instrukcji. |                                 |                                |
|                                                                                                    |                                 |                                |
| We invite you to use the mobile application mStudent.                                                                                                    |                                 |                                |
| Application is available in the                                                                                                    |                                 |                                |
| Available on the Google play Available on the                                                                                                    |                                 |                                |
|                                                                                                    |                                 |                                |
|                                                                                                    |                                 |                                |
|                                                                                                    |                                 |                                |
|                                                                                                    |                                 |                                |

Expand the selected tabs and select [Karta obiegowa\Leaving card].

| 5                                                                                                    |                                                                                                    |                                                                                                    |                                                                                                    |                                                                                                    |                                                                                                    |               |
|----------------------------------------------------------------------------------------------------|----------------------------------------------------------------------------------------------------|----------------------------------------------------------------------------------------------------|----------------------------------------------------------------------------------------------------|----------------------------------------------------------------------------------------------------|----------------------------------------------------------------------------------------------------|---------------|
| C # v                                                                                                    | wu.umw.edu.pl/wu/redirectToUrl?redirectUrlParameter=pages/dane_studenta/statusy.h                                                                                                    | html                                                                                                    |                                                                                                    |                                                                                                    |                                                                                                    | @ ☆ 🛛         |
| <b>F</b>                                                                                                    |                                                                                                    | Uniwersytet Medyczny<br>im. Piastów Śląskich we Wrocławiu                                                                                                    |                                                                                                    |                                                                                                    |                                                                                                    |               |
| S INFORM                                                                                                    | MATIONS V PRACTICE V APPLICATIONS V STUDIES V QUESTIONNAIRES V                                                                                                    | ▼ OFFER ▼ MESSAGES (STUDENT)                                                                                                    | TIMETABLE PODANIA                                                                                       | LINKS/SPECIMEN OF DOCUMENTS                                                                                                    |                                                                                                    |               |
|                                                                                                    |                                                                                                    |                                                                                                    |                                                                                                    |                                                                                                    | ## 🖬 🚢                                                                                                    | (STUDENT) LOG |
| Stu                                                                                                    | udent Statuses<br>Medicine - Faculty of Medicine<br>Full-time studies Unform Masters Studies Medicine                                                                                                    |                                                                                                    |                                                                                                    |                                                                                                    |                                                                                                    |               |
| С<br>Он                                                                                                    | History of Student Statuses: Lekarski-English Division, staci                                                                                                    | jonarne (Studia Jednolite Ma                                                                                                    | gisterskie)                                                                                             |                                                                                                    |                                                                                                    |               |
| C H                                                                                                    | History of Student Statuses: Lekarski-English Division, stacj<br>arta obigowo/Lexang Can                                                                                                    | jonarne (Studia Jednolite Ma<br>Received on                                                                                                    | gisterskie)                                                                                             | Examination Session                                                                                                    | Academic Year                                                                                                    |               |
| () H<br>() H<br>() Ka<br>No.<br>1.                                                                                                    | History of Student Statuses: Lekarski-English Division, stacj<br>arta obegows/Lewing Can<br>Status<br>Student warunkowo przyjęty na następny semestr                                                                                                    | jonarne (Studia Jednolite Ma<br>Received on<br>2022-10-01                                                                                                    | gisterskie)<br>semester<br>5                                                                            | Examination Session<br>sesja egzaminacyjna nie rozpoczęta                                                                                                    | Academic Year<br>2022/23z                                                                                                    |               |
| © H<br>Ka<br>No.<br>1.<br>2.                                                                                                    | istory of Student Statuses: Lekarski-English Division, stacj arta obegows/Lexang Can Status Student warunkowo przyjęty na następny semestr Student warunkowo przyjęty na następny semestr                                                                                                    | jonarne (Studia Jednolite Ma<br>Received on<br>2022-10-01<br>2022-10-01                                                                                                    | semester<br>5<br>5                                                                                      | Examination Session<br>sesja egzaminacyjna nie rozpoczęta<br>sesja egzaminacyjna została otwarta                                                                                                    | Academic Year<br>2022/23z<br>2022/23z                                                                                                    |               |
| () H<br>Ka<br>No.<br>1.<br>2.<br>3.                                                                                                    | istory of Student Statuses: Lekarski-English Division, stacj arta obigows/Lewing Can Status Student warunkowo przyjęty na następny semestr Student warunkowo przyjęty na następny semestr Student                                                                                                    | jonarne (Studia Jednolite Ma<br>2022-10-01<br>2022-10-01<br>2022-10-01<br>2022-02-28                                                                                                    | semester<br>5<br>5<br>4                                                                                 | Examination Session<br>sesja egzaminacyjna nie rozpoczęta<br>sesja egzaminacyjna została otwarta<br>sesja egzaminacyjna nie rozpoczęta                                                                                                    | Academic Year<br>2022/23z<br>2022/23z<br>2022/23z                                                                                                    |               |
| <ul> <li>H</li> <li>Ka</li> <li>No.</li> <li>1.</li> <li>2.</li> <li>3.</li> <li>4.</li> </ul>                                                                            | Status       Status       Status       Student varunkovo przyjęty na następny semestr       Student varunkovo przyjęty na następny semestr       Student       Student       Student                                                                                                    | ionarne (Studia Jednolite Ma<br>2022-10-01<br>2022-02-98<br>2022-02-98<br>2022-02-28                                                                                                    | semester<br>5<br>5<br>4<br>4                                                                            | Examination Session<br>sesja egzaminacijna nie rozpoczęta<br>sesja egzaminacijna została otwarta<br>sesja egzaminacijna została otwarta                                                                                                    | Academic Year<br>2022/23z<br>2022/23z<br>2022/232<br>2021/221<br>2021/221                                                                                                    |               |
| © H<br>Ka<br>No.<br>1.<br>2.<br>3.<br>4.,<br>5.                                                                                                    |                                                                                                    | Received on           2022-10-01           2022-02-20           2022-02-20           2022-02-20           2022-02-20           2022-02-20           2022-02-20                                                                                                    | gisterskie) semester 5 5 4 4 4 4 4                                                                      | Examination Session<br>sesja egzaminacyjna została otwarta<br>sesja egzaminacyjna została otwarta<br>sesja egzaminacyjna została otwarta<br>sesja egzaminacyjna została otwarta<br>sesja egzaminacyjna została zamknięta                                                                                                    | Academic Year<br>2022/23z<br>2022/232<br>2021/221<br>2021/221<br>2021/221<br>2021/221                                                                                                    |               |
| <ul> <li>Wo.</li> <li>1.</li> <li>2.</li> <li>3.</li> <li>4.</li> <li>5.</li> <li>6.</li> </ul>                                                                           |                                                                                                    | Persived on           2022-10-01           2022-00-1           2022-02-28           2022-02-28           2022-02-28           2022-02-28           2022-02-28           2022-02-28           2022-02-28           2022-02-28           2022-02-28           2022-02-28           2022-02-28                                                                 | gisterskie)<br>semester<br>5<br>5<br>4<br>4<br>4<br>4<br>4<br>2                                         | Examination Session<br>sesja egzaminacyjna nie rozpoczęta<br>sesja egzaminacyjna została dowarta<br>sesja egzaminacyjna została dowarta<br>sesja egzaminacyjna została zamknięta<br>sesja egzaminacyjna została zamknięta                                                                                                    | Academic Year           2022/23z           2022/23z           2021/23l           2021/22l           2021/22l           2021/22l           2021/22l           2021/22l           2021/22l           2021/22l           2021/22l                                                                             |               |
| <ul> <li>H</li> <li>Ka</li> <li>No.</li> <li>1.</li> <li>2.</li> <li>3.</li> <li>4.</li> <li>5.</li> <li>6.</li> <li>7.</li> </ul>                                        | istory of Student Statuses: Lekarski-English Division, stacj istra obigowa/Lewing Carl Status Student warunkowo przyjęty na następny semestr Student Student | Received on           2022-10-01           2022-10-01           2022-02-28           2022-02-28           2022-02-28           2022-02-28           2021-02-22           2021-02-22           2021-02-22                                                                                                    | gisterskie)<br>semester<br>5<br>5<br>4<br>4<br>4<br>4<br>4<br>2<br>2                                    | Examination Session<br>sesja egzaminacija nie irozpoczęta<br>sesja egzaminacijna została otwarta<br>sesja egzaminacijna nie irozpoczęta<br>sesja egzaminacijna została została zamknięta<br>sesja egzaminacijna została zamknięta<br>sesja egzaminacijna została zamknięta<br>sesja egzaminacijna została została                                                                                                    | Acatémic Year           2022/23z           2022/23z           2022/23z           2021/23z           2021/23z           2021/23z           2022/23z           2022/23z           2022/23z           2022/23z           2022/23z           2022/23z           2022/23z           2022/23z           2022/23z |               |
| <ul> <li>H</li> <li>Ka</li> <li>No.</li> <li>1.</li> <li>2.</li> <li>3.</li> <li>4.</li> <li>5.</li> <li>6.</li> <li>7.</li> <li>8.</li> </ul>                            | istation 2000 202 istory of Student Statuses: Lekarski-English Division, stacj arta obegowa/Lewing Carl Student warunkowo przyjęty na następny semestr Student warunkowo przyjęty na następny semestr Student Student Student Student Student Student warunkowo przyjęty na następny semestr Student Student warunkowo przyjęty na następny semestr Student warunkowo przyjęty na następny semestr Student warunkowo przyjęty na następny semestr Student warunkowo przyjęty na następny semestr Student warunkowo przyjęty na następny semestr                                                                                                    | Received on           2022-10-01           2022-10-01           2022-10-01           2022-0-28           2022-02-28           2022-02-28           2022-02-28           2022-02-28           2022-02-28           2021-02-22           2021-02-22           2021-02-22           2021-02-22                                                                 | semester<br>5<br>5<br>4<br>4<br>4<br>4<br>2<br>2<br>2<br>2                                              | Examination Session<br>sesja egzaminacijna nie rozpoczęta<br>sesja egzaminacijna została otwarta<br>sesja egzaminacijna została otwarta<br>sesja egzaminacijna została otwarta<br>sesja egzaminacijna została zamknięta<br>sesja egzaminacijna została zamknięta<br>sesja egzaminacijna została zamknięta                                                                                                    | Academic Year           2022/23x           2022/23x           2022/23x           2021/22i           2021/22i           2021/22i           2021/22i           2020/21i           2020/21i           2020/21i                                                                                                |               |
| <ul> <li>H</li> <li>No.</li> <li>1.</li> <li>2.</li> <li>3.</li> <li>4.</li> <li>5.</li> <li>6.</li> <li>7.</li> <li>8.</li> <li>9.</li> </ul>                            | istory of Student Statuses: Lekarski-English Division, stacj istory of Student Statuses: Lekarski-English Division, stacj state obegowa/Leaving Card Student warunkowo przyjęty na następny semestr Student Student Student Student warunkowo przyjęty na następny semestr Student warunkowo przyjęty na następny semestr Student warunkowo przyjęty na następny semestr Student warunkowo przyjęty na następny semestr Student warunkowo przyjęty na następny semestr Student warunkowo przyjęty na następny semestr Student warunkowo przyjęty na następny semestr Student warunkowo przyjęty na następny semestr Student warunkowo przyjęty na następny semestr                                                                                                    | Received on           2022-10-01           2022-10-01           2022-10-01           2022-02-28           2022-02-28           2022-02-28           2021-02-22           2021-02-22           2021-02-22           2021-02-22           2021-02-22           2021-02-22           2021-02-22           2021-02-22           2021-02-22           2021-02-32 | gisterskie)<br>semester<br>5<br>5<br>4<br>4<br>4<br>4<br>4<br>4<br>2<br>2<br>2<br>2<br>2<br>2<br>2<br>1 | Examination Session           sesja egzaminacijna nie rozpoczęta           sesja egzaminacijna zostala otwarta           sesja egzaminacijna zostala otwarta           sesja egzaminacijna zostala otwarta           sesja egzaminacijna zostala otwarta           sesja egzaminacijna zostala otwarta           sesja egzaminacijna zostala otwarta           sesja egzaminacijna nie rozpoczęta           sesja egzaminacijna została zomknięta           sesja egzaminacijna nie rozpoczęta           sesja egzaminacijna została towarta                                                                                             | Academic Year           2022/23x           2022/23x           2022/23x           2021/22x           2021/22x           2021/22x           2021/22x           2021/22x           2022/21x           2020/211           2020/211           2020/211x           2020/211x                                     |               |
| <ul> <li>C H</li> <li>Ka</li> <li>No.</li> <li>1.</li> <li>2.</li> <li>3.</li> <li>4.</li> <li>5.</li> <li>6.</li> <li>7.</li> <li>8.</li> <li>9.</li> <li>10.</li> </ul> |                                                                                                    | Received on           2022-10-01           2022-10-01           2022-10-01           2022-02-28           2022-02-28           2021-02-22           2021-02-22           2021-02-22           2021-02-22           2021-02-23           2021-02-22           2020-10-03           2020-10-03           2020-10-03                                           | sisterskie) senester 5 5 4 4 4 4 4 4 4 4 4 4 4 4 4 4 4 4 4                                              | Examination Session           sesja egzaminacyjna nie rozpoczęta           sesja egzaminacyjna inie rozpoczęta           sesja egzaminacyjna została otwarta           sesja egzaminacyjna została otwarta           sesja egzaminacyjna została otwarta           sesja egzaminacyjna została otwarta           sesja egzaminacyjna została dowarta           sesja egzaminacyjna została dowarta           sesja egzaminacyjna została dowarta           sesja egzaminacyjna została dowarta           sesja egzaminacyjna została dowarta           sesja egzaminacyjna została dowarta           sesja egzaminacyjna została dowarta | Academic Year           2022/23 z           2022/23 z           2021/22 z           2021/22 z           2021/22 z           2021/22 z           2021/22 z           2021/22 z           2020/21 z           2020/21 z           2020/21 z                                                                  |               |

## This is what the generated leaving card looks like.

Załącznik nr 11 do Zarządzenia nr 160XVI R/2021 Rektora Uniwersytetu Medycznego we Wrocławiu z dnia 0 lipca 2021 r.

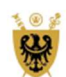

## UNIWERSYTET MEDYCZNY IM. Piastów Śląskich we Wrocławiu

## KARTA OBIEGOWA Studenta/Absolwenta

## **CLEARANCE SLIP Student/ Graduate**

Podstawa prawna: § 51 ust. 10 Regulaminu studiów Uniwersytetu Medycznego we Wrocławiu (załącznik do uchwały nr 2302 Senatu Uniwersytetu Medycznego im. Piastów Śląskich we Wrocławiu z dnia 28 kwietnia 2021 r.) Legal basis: § 51 sec. 10 of the Study Regulations of Wrocław Medical University (appendix to the Resolution No. 2302 of the Senate of Wrocław Medical University of 28 April 2021)

Wrocław, 14-07-2023 \*

nr albumu/Student\_\_\_\_\_\*

Nazwisko i Imię/ Surname and first\_\_\_\_\_\_

| Biblioteka Główna<br>(Main Library)<br>ul. Marcinkowskiego 2-6<br>50-368 Wrocław                                                      | pieczęć<br>stamp  | data<br>date | podpis pracownika Biblioteki<br>signature of the Library staff       |
|----------------------------------------------------------------------------------------------------|-------------------|--------------|----------------------------------------------------------------------|
| Sekcja ds. Domów Studenckich<br>(Dormitory Division)<br>ul. Wojciecha z Brudzewa 12<br>51-601 Wrocław                                 | nie dotyczy / not | applicable * | data wydruku: 14-07-2023                                             |
| Studium Wychowania Fizycznego i Sportu<br>(Physical Education and Sport Department)<br>ul. Wojciecha z Brudzewa 12a<br>51-601 Wrocław | nie dotyczy / not | applicable * | dəta wydruku: 14-07-2023                                             |
| Biuro Obsługi Studentów - użyczenie sprzętu<br>(equipment lending)<br>ul. Wojciecha z Brudzewa 12<br>51-601 Wrocław                   | nie dotyczy / not | applicable * | dəta wydruku: 14-07-2023                                             |
| Dziekanat Wydziału<br>Dean's Office of the Faculty<br>Wydział Lekarski<br>Wrocław, dpia/ Wrocław, date                                | pieczęć<br>stamp  | data<br>date | podpis pracownika dziekanatu<br>signature of the Dean's Office staff |

\*automatyczne podstawianie z systemu Bazus / automatic autocompletion from Bazus system

(czytelny podpis studenta/absolwenta/ legible signature of the student/graduate)